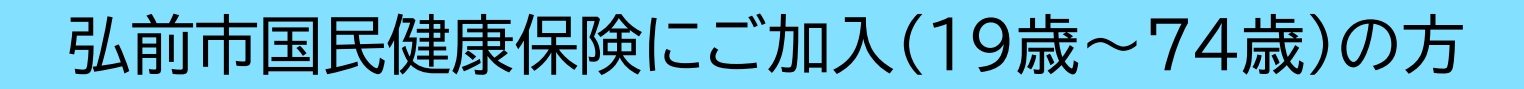

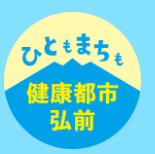

## (本人確認の登録)

- 1 メニュー画面からご所属の団体・組合名をタップいただき、「本人確認」をタップします。
- 2 お手元に健康保険証または運転免許証をご用意いただき「次へ」をタップします。
- 3 保険証の情報を登録します。画面下の「国民健康保険・わからない」をタップします。
- 4 健康保険証に記載されている「記号」と「番号」を入力し「次へ」をタップします。
- 5 氏名を全角カタカナでご入力いただき、生年月日を入力したら次へをタップ。 入力内容に間違いがなければ「この内容で本人確認する」をタップします。
- 6 完了画面が表示されたら本人確認は終了です。

※特定健診結果の閲覧や、お薬履歴・GE(ジェネリック)差額の閲覧を するためには、 「健診・医療アクセス認証」が必要になります。 具体的な手順は次ページをご確認ください。

## 弘前市国民健康保険にご加入(19歳~74歳)の方

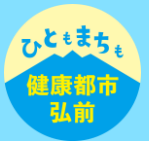

(健診・医療アクセス認証)

- 1 お手元に顔写真付きの本人確認書類(運転免許証、マイナンバーカード、運転経歴証明書、在留カードの いずれか)をご用意いただき、「選択」をタップします。
- 2 ご用意いただいた本人確認書類を明るい平らな場所に置き、白枠に合わせ、案内に沿って撮影を行って ください。
- 3 登録内容をご確認いただき「次へ」をタップします。
- 4 顔写真を撮影します。正面を向いて口を閉じ、お顔を枠内に合わせて「撮影する」をタップします。
- 5 別アングルでの顔写真を撮影します。アングルの指示は「右向きで口を閉じる」「左向きで口を開ける」

などランダムで表示されます。撮影ガイドを確認しながら顔を枠内に合わせ「撮影する」をタップしてくだ さい。

※4、5は、不正予防の観点から、端末を操作しているのがご本人様であることを確認するため、複数の アングルで撮影していただきます。

- 6「秘密の質問設定をはじめる」をタップします。質問と答えを設定して「次へ」をタップします。
- 7 最後に登録する情報の確認を行います。内容に問題がなければ「この内容で認証する」をタップして ください。完了画面が表示されれば登録作業は完了です。